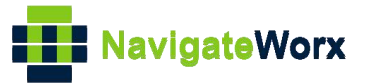

# NR300 Industrial Cellular VPN Router

# Application Note 071

# ZeroTier

Version:V1.0.0Date:Oct 2023Status:Confidential

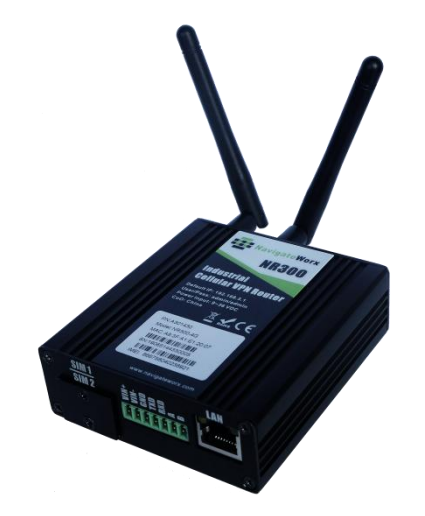

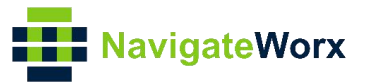

## **Directory**

| 1. Introduction                                    | 3  |
|----------------------------------------------------|----|
| 1.1 Overview                                       | 3  |
| 1.2 Compatibility                                  | 3  |
| 1.3 Version                                        | 3  |
| 1.4 Corrections                                    | 3  |
| 2. Topology                                        | 4  |
| 3. Configuration                                   | 5  |
| 3.1 ZeroTier Server Configuration                  | 5  |
| 3.2 Configuration on NR300 router(ZeroTier Client) | 7  |
| 3.3 Configuration on PC(ZeroTier Client)           | 9  |
| 4. Testing                                         | 10 |

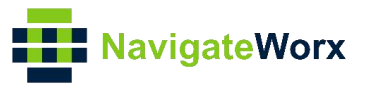

## 1. Introduction

#### 1.1 Overview

This document contains information regarding the configuration and use of ZeroTier.

This guide has been written for use by technically competent personnel with a good understanding of the communications technologies used in the product, and of the requirements for their specific application.

#### 1.2 Compatibility

This application note applies to: Models Shown: NR300 router. Firmware Version: V1.1.4 or newer Other Compatible Models: None

#### 1.3 Version

Updates between document versions are cumulative. Therefore, the latest document will include all the content of previous versions.

| Release Date | Doc. Version | Firmware Version | Change Description |
|--------------|--------------|------------------|--------------------|
| 2023/10/13   | V1.0.0       | V1.1.4           | First released     |
|              |              |                  |                    |

#### 1.4 Corrections

Appreciate for corrections or rectifications to this application note, and if any request for new application notes please email to: **support@navigateworx.com** 

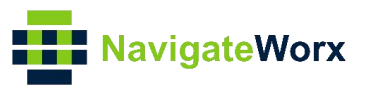

# 2. Topology

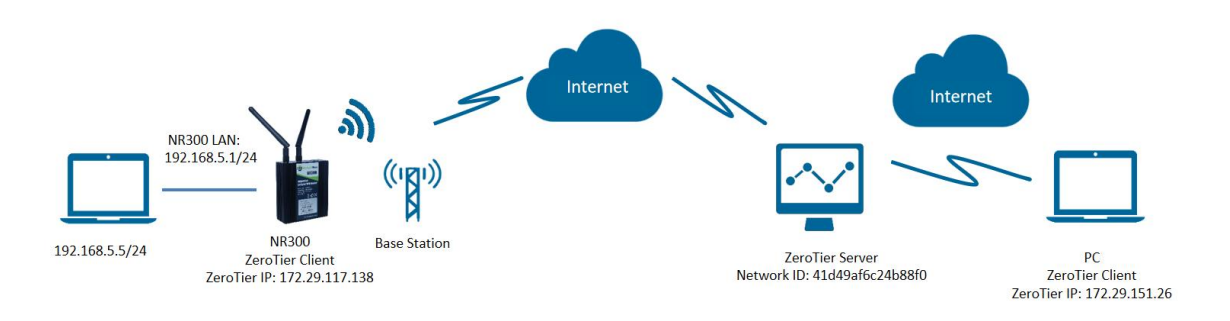

- 1. NR300 router run as ZeroTier Client with any kind of IP and conect the ZeroTier Server.
- 2. PC run as ZeroTier Client with any kind of IP and conect the same ZeroTier Server.
- 3. After ZeroTier tunnels are established, PC and NR300 router be able to PING each other successfully.

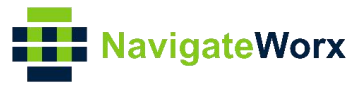

# 3. Configuration

#### 3.1 ZeroTier Server Configuration

1. Go to ZeroTier Official website(https://my.zerotier.com), then navigate to Networks page, then click "Create A Network" Button to create a new ZeroTier Server, the Network ID of our testing is 41d49af6c24b88f0, like below.

| Φ ZEROTIER |                                         |                        |            | D           | ownload | Knowledge Base | API  | Community | Account | Networks | Logout |
|------------|-----------------------------------------|------------------------|------------|-------------|---------|----------------|------|-----------|---------|----------|--------|
| Your       | Networks SEA                            | Cre<br>RCH<br>networks | ate A Netw | rork        |         |                |      |           |         |          |        |
| Netwo      | orks: 1                                 | NETWORK ID             | NAME*      | DESCRIPTION | N SUBI  | NET NODES      | CRE  | ATED      |         |          |        |
| Autoc      | 4 A A A A A A A A A A A A A A A A A A A | 1d49af6c24b88f0        | NR300 TEST | SERVER      | 172.29) | 0.0/16         | 2023 | 1-08-04   |         |          |        |

2. Then configure the ZeroTier Server like below.

| $\overline{\Phi}$ zerotier |                                                                                                    | Download | Knowledge Base | API Community | Account | Networks | Logout |
|----------------------------|----------------------------------------------------------------------------------------------------|----------|----------------|---------------|---------|----------|--------|
| 41d49af6c24b88f0<br>SERVER |                                                                                                    |          |                |               |         |          |        |
| ✓ Settings                 |                                                                                                    |          |                |               |         |          |        |
| Basics                     | Network ID         Jd43af6c24b88f8         Name         MR00 TEST         Description         SERVER         Description         Description         Server         Description         Description         Descri                                                                                                    |          |                |               |         |          |        |
| Advanced                   | Managed Routes 1/12         1/12         1/12         1/12         1/12         1/12         1/12         1/12         1/12         1/12         1/12         1/12         1/12         1/12         1/12         1/12         1/12         1/12         1/12         1/12         1/12         1/12         1/12         1/12         1/12         1/12         1/12         1/12         1/12         1/12         1/12         1/12         1/12         1/12         1/12         1/12         1/12         1/12         1/12         1/12         1/12         1/12         1/12         1/12         1/12         1/12         1/12         1/12         1/12         1/12         1/12         1/12         1/12         1/12         1/12         1/12         1/12         1/12         1/12         1/12         1/12         1/12         1/12         1/12         1/12         1/12         1/12         1/12         1/12         1/12         1/12         1/12         1/12         1/12         1/12         1/12         1/12         1/12         1/12         1/12         1/12         1/12         1/12         1/12         1/12         1/12         1/12         1/12         1/12         1/12         1/12         1/12 </th <th></th> <th></th> <th></th> <th></th> <th></th> <th></th> |          |                |               |         |          |        |

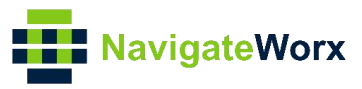

|                                                                                                    | Easy                             |                 | Advanced                     |                               |
|----------------------------------------------------------------------------------------------------|----------------------------------|-----------------|------------------------------|-------------------------------|
| 10.147.17.*                                                                                                    | 10.147.18.*                      | 10.147.19.*     | 10.147.20.*                  |                               |
| 10.144.*.*                                                                                                    | 10.241.*.*                       | 10.242.*.*      | 10.243.*.*                   |                               |
| 10.244.*.*                                                                                                    | 172.22.*.*                       | 172.23.*.*      | 172.24.*.*                   |                               |
| 172.25.*.*                                                                                                    | 172.26.*.*                       | 172.27.*.*      | 172.28.*.*                   |                               |
| 172.29.*.*                                                                                                    | 172.30.*.*                       | 192.168.191.*   | 192.1 <mark>6</mark> 8.192.* |                               |
| 192.168.193.*                                                                                                    | 192.168.194.*                    | 192.168.195.*   | 192.168.196.*                |                               |
| v6 Auto-Assign                                                                                                    |                                  |                 |                              |                               |
| ] ZeroTier RFC4193                                                                                                    | (/128 for each device)           |                 |                              |                               |
| ZeroTier 6PLANE (                                                                                                    | /80 routable for each            | device)         |                              |                               |
|                                                                                                    |                                  |                 |                              |                               |
| Multicast Recipient                                                                                                    | Limit                            |                 | Broade                       | cast<br>ble Broadcast         |
| 32                                                                                                    | t Limit                          |                 | Broadd<br>Z Ena              | c <b>ast</b><br>ble Broadcast |
|                                                                                                    | : Limit                          |                 | Broadd<br>☑ Ena              | cast<br>ble Broadcast         |
| 32<br>DNS<br>Requires ZeroTier v<br>Search Domain<br>home.arpa<br>Server Address<br>10.147.20.190                                                      | : Limit<br>ersion 1.6. See Setti | ngs Help below. | Broadd<br>Ena                | cast<br>ble Broadcast         |
| 32<br>DNS<br>Requires ZeroTier v<br>Search Domain<br>home.arpa<br>Server Address<br>10.147.20.190<br>Submit                                            | : Limit<br>ersion 1.6. See Setti | ngs Help below. | Broadd<br>Ena                | cast<br>ble Broadcast         |
| 32<br>DNS<br>Requires ZeroTier v<br>Search Domain<br>home.arpa<br>Server Address<br>10.147.20.190<br>Submit<br>Manually Add Men                        | t Limit<br>ersion 1.6. See Setti | ngs Help below. | Broadd                       | cast<br>ble Broadcast         |
| 32<br>DNS<br>Requires ZeroTier v<br>Search Domain<br>home.arpa<br>Server Address<br>10.147.20.190<br>Submit<br>Vanually Add Men<br>Vode Id             | ersion 1.6. See Setti            | ngs Help below. | Broadd                       | cast<br>ble Broadcast         |
| 32<br>DNS<br>Requires ZeroTier v<br>Search Domain<br>home.arpa<br>10.147.20.190<br>Submit<br>Manually Add Men<br>Node Id<br>8badf00d13                 | ersion 1.6. See Setti            | ngs Help below. | Broade                       | cast<br>ble Broadcast         |
| 32<br>32<br>DNS<br>Requires ZeroTier v<br>Search Domain<br>home.arpa<br>10.147.20.190<br>Submit<br>Manually Add Men<br>Node Id<br>8badf00d13<br>Submit | ersion 1.6. See Setti            | ngs Help below. | Broadd<br>Ena                | cast<br>ble Broadcast         |
| 32<br>32<br>32<br>32<br>32<br>32<br>32<br>32<br>33<br>32<br>34<br>32<br>34<br>34<br>34<br>34<br>34<br>34<br>34<br>34<br>34<br>34                       | ersion 1.6. See Setti nber       | ngs Help below. | Broadd                       | cast<br>ble Broadcast         |

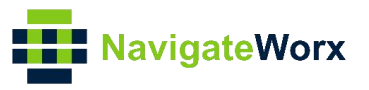

### 3.2 Configuration on NR300 router(ZeroTier Client)

1. Go to VPN>ZeroTier>ZeroTier, click Enable button and specify the port.

| Overview             | Statu  | ls        | Zerotier    |            |            |  |      |       |   |
|----------------------|--------|-----------|-------------|------------|------------|--|------|-------|---|
| Link Management      | Genera | l Setting | S           |            |            |  |      |       |   |
| Industrial Interface |        |           |             | Ena        | able 🔽     |  |      |       |   |
| Network              |        |           |             | Local F    | Port 9993  |  |      |       |   |
| Applications         | Networ | k Settin  | gs          |            |            |  |      |       |   |
| VPN                  | Index  | Enable    | Description | Network ID | Enable NAT |  |      | (     | Ð |
| OpenVPN              |        |           |             |            |            |  |      |       |   |
| GRE<br>Zerotier      |        |           |             |            |            |  |      |       |   |
| Maintenance          |        |           |             |            |            |  |      |       |   |
| Huntenance           |        |           |             |            |            |  |      |       |   |
|                      |        |           |             |            |            |  |      |       |   |
|                      |        |           |             |            |            |  |      |       |   |
|                      |        |           |             |            |            |  |      |       |   |
|                      |        |           |             |            |            |  |      |       |   |
|                      |        |           |             |            |            |  |      |       |   |
|                      |        |           |             |            |            |  |      |       |   |
|                      |        |           |             |            |            |  |      |       |   |
|                      |        |           |             |            |            |  |      |       |   |
|                      |        |           |             |            |            |  |      |       |   |
|                      |        |           |             |            |            |  | Save | Apply |   |

2. Click Save>Apply.

3. Enable Network Settings, then specify the Network ID to connect the Zerotier Server.

| Overview                     | Status    | Zerotier         |             |                  |      |       |   |
|------------------------------|-----------|------------------|-------------|------------------|------|-------|---|
| Link Management              | General S | ettings          |             |                  |      |       |   |
| Industrial Interface         |           | Network Settings |             |                  |      |       |   |
| Network                      |           | Network Settings |             |                  |      |       |   |
| Applications                 | Network   |                  | Index       | 1                | ]    |       |   |
| VPN                          | Index E   |                  | Enable      |                  |      |       | • |
| OpenVPN                      |           |                  | Description | NR300            | ]    |       |   |
| GRE                          |           |                  | Network ID  | 41d49af6c24b88f0 |      |       |   |
| <ul> <li>Zerotier</li> </ul> |           |                  | Enable NAT  |                  |      |       |   |
| Maintenance                  |           |                  |             |                  | Save | Close |   |
|                              |           |                  |             |                  | Suve | Close |   |
|                              |           |                  |             |                  |      |       |   |
|                              |           |                  |             |                  |      |       |   |
|                              |           |                  |             |                  |      |       |   |

4. Click Save>Save>Apply. (Note: This is a secondary list, it needs to double click save)

5. Then please do not operate/click anythings, then go to ZeroTier Server Web page, after this page show a new device has joined this Network as below, then check "auth" button to allow NR300 router to join this Network. Or we can manually adds a new device to this network before it joins.

| ✓ Members                                                                                                    |
|----------------------------------------------------------------------------------------------------|
|                                                                                                    |
| Une device has joined this network.                                                                                                    |
| A ZeroTer network should have at least 2 member devices.                                                                                                    |
| os et az zonten bre applient you tennes to point a zones to Czenolo to.<br>Virit the download coart to act the ano                                                                                                    |
|                                                                                                    |
| Search (Address / Name) Display Filter Sort By Authorized Inactive Active Active Active Active INAAuthorized INAAuthorized INAAu |
| (1.1./1)<br>Autor Advance Managellance Managed (Tr. Last Sauge Manipella)                                                                                                    |
| Autri Address Name/Lesciption Managed ins Lastisen version Physical P                                                                                                    |
| □                                                                                                    |
| E-Mail Join Instructions     Manually Add Member       alice@example.com     ####################################                                                                                                    |
| > Members Help                                                                                                    |
| > Flow Rules                                                                                                    |
| > Administrators                                                                                                    |

Note: If the page do not show a new device join to the network Or the Status of NR300 router is ACCESS\_DENIED, please kindly adds a new device to this network manually in ZeroTier Server Web page.

#### 6. Then it will be assigned a IP automatically.

| Auth? |   | Address          | Name/Description | Managed IPs    | Last Seen          | Version | Physical IP |             |
|-------|---|------------------|------------------|----------------|--------------------|---------|-------------|-------------|
|       | ş | a03e42adfc       | NR300            | 172.29.117.138 | LECC THAN A MINUTE | 100     |             | <b>m</b> 39 |
|       |   | f2:28:75:80:5b:6 | 5 NR300          | + 172.29.0.x   | LESS THAN A MINUTE | 1.0.0   | UNKNOWN     |             |

#### 7. Go to VPN>ZeroTier>Status, ZeroTier have been connected successfully.

| Overview             | Stat    | us        | Zerotier    | Reset            |              |                   |        |         |        |                   |  |
|----------------------|---------|-----------|-------------|------------------|--------------|-------------------|--------|---------|--------|-------------------|--|
| Link Management      | Zerotie | er Status |             |                  |              |                   |        |         |        |                   |  |
| Industrial Interface |         |           |             |                  | Enable tru   | le                |        |         |        |                   |  |
| Network              |         |           |             | Network          | Address a0   | 3e42adfc          |        |         |        |                   |  |
| Applications         | Netwo   | rk Status |             |                  |              |                   |        |         |        |                   |  |
| VPN                  | Index   | Enable    | Description | Network ID       | Name         | MAC               | Status | Туре    | Device | Assigned ips      |  |
| OpenVPN              | 1       | true      | NR300       | 41d49af6c24b88f0 | NR300-TEST   | f2:28:75:80:5b:66 | ОК     | PRIVATE | zt1    | 172.29.117.138/16 |  |
| GRE                  |         |           |             |                  | Index 1      |                   |        |         |        |                   |  |
| Zerotier             |         |           |             |                  | Enable tru   | le                |        |         |        |                   |  |
| Maintenance          |         |           |             | De               | scription NF | 1300              |        |         |        |                   |  |
|                      |         |           |             | Ne               | twork ID 41  | d49af6c24b88f0    |        |         |        |                   |  |
|                      |         |           |             |                  | Name NF      | 1300-TEST         |        |         |        |                   |  |
|                      |         |           |             |                  | MAC f2       | 28:75:80:5b:66    |        |         |        |                   |  |
|                      |         |           |             |                  | Status Of    | (                 |        |         |        |                   |  |
|                      |         |           |             |                  | Type PR      | IVATE             |        |         |        |                   |  |
|                      |         |           |             |                  | Device zt    |                   |        |         |        |                   |  |
|                      |         |           |             | Assi             | gned ips 17  | 2.29.117.138/16   |        |         |        |                   |  |
|                      |         |           |             |                  |              |                   |        |         |        |                   |  |
|                      |         |           |             |                  |              |                   |        |         |        |                   |  |
|                      |         |           |             |                  |              |                   |        |         |        |                   |  |
|                      |         |           |             |                  |              |                   |        |         |        |                   |  |

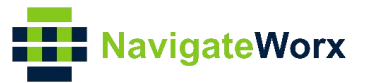

## 3.3 Configuration on PC(ZeroTier Client)

1. Open ZeroTierOne Software on PC, then Right Click ZeroTier software and Join New Network.

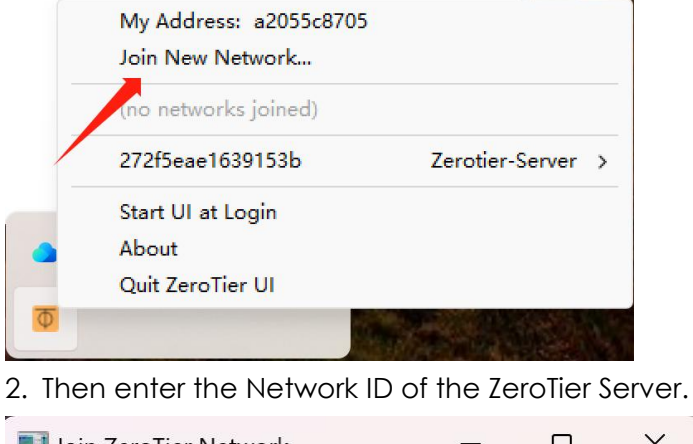

、,

|                                    |   | U     | ^    |
|------------------------------------|---|-------|------|
| Enter 16-digit Network ID to Join: |   |       |      |
| 41d49af6c24b88f0                   |   |       |      |
| 1                                  |   | l     |      |
|                                    | _ | ancei | Join |

3. Then go to ZeroTier Server Web page, after this page show a new device has joined this Network as below, then check "auth" button to allow PC(ZeroTier client) to join this Network.

| iearch (Address / Name)                                           | Display Filter                                                   |                                              |                    |                  |             |   |
|-------------------------------------------------------------------|------------------------------------------------------------------|----------------------------------------------|--------------------|------------------|-------------|---|
|                                                                   | Authorized Inactive     Not Authorized Active     Bridges Hidden | Sort By                                      |                    |                  |             |   |
| Auth? Address<br><b>a b 98e7851446</b><br><b>f2:10:ac:47:e2:c</b> | Name/Description<br>NR300<br>NR300                               | Managed IPs<br>172.29.202.228<br>+ 172.29.0x | Last Seen          | Version<br>1.8.8 | Physical IP | 8 |
| □                                                                 | (short-name)<br>(description)                                    | + 172.29.0.x                                 | LESS THAN A MINUTE | -1-1-1           | UNICHOWN    | 8 |

4. Then it will be assigned a IP automatically.

| Auth? |   | Address                        | Name/Description | Managed IPs                          | Last Seen          | Version | Physical IP |   |   |
|-------|---|--------------------------------|------------------|--------------------------------------|--------------------|---------|-------------|---|---|
|       | ş | a03e42adfc<br>f2:28:75:80:5b:0 | NR300<br>6 NR300 | <b>172.29.117.138 +</b> 172.29.0.x   | LESS THAN A MINUTE | 1.8.8   | UNKNOWN     |   | 8 |
|       | ş | a2055c8705<br>f2:2a:4e:9e:71:5 | PC               | <b>172.29.151.26</b><br>+ 172.29.0.x | LESS THAN A MINUTE | 1.10.6  | 14.19.8.2   | Ì | 8 |

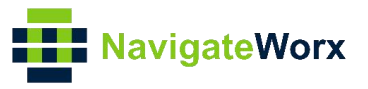

# 4. Testing

1. Ping from NR300 router to PC(ZeroTier client), it is working correctly.

| Overview                                                                                      | Ping Traceroute AT Debug Sniffer                                                                                                    |  |  |  |  |  |
|-----------------------------------------------------------------------------------------------|----------------------------------------------------------------------------------------------------|--|--|--|--|--|
| Link Management                                                                               | Ping Settings                                                                                                    |  |  |  |  |  |
| Industrial Interface                                                                          | Host Address 172.29.151.26                                                                                                    |  |  |  |  |  |
| Network                                                                                       | Ping Count 5                                                                                                    |  |  |  |  |  |
| Applications                                                                                  | Local IP Address                                                                                                    |  |  |  |  |  |
| VPN<br>Maintenance<br>Upgrade<br>Software<br>System<br>System<br>Comparation<br>► Debug Tools | ING 172.29.151.26 (172.29.151.26): 56 data bytes         4 bytes from 172.29.151.26: seq=1 ttl=128 time=40.112 ms         34 bytes from 172.29.151.26: seq=2 ttl=128 time=3.834 ms         4 bytes from 172.29.151.26: seq=2 ttl=128 time=43.00 ms         54 bytes from 172.29.151.26: seq=4 ttl=128 time=12.241 ms |  |  |  |  |  |
|                                                                                               | Start Stop                                                                                                    |  |  |  |  |  |

2. Ping from PC(ZeroTier client) to NR300 router, it is working correctly.

C:\Users\Mosen>ping -S 172.29.151.26 172.29.117.138 正在 Ping 172.29.117.138 从 172.29.151.26 具有 32 字节的数据:
来自 172.29.117.138 的回复: 字节=32 时间=481ms TTL=64
来自 172.29.117.138 的回复: 字节=32 时间=3ms TTL=64
来自 172.29.117.138 的回复: 字节=32 时间=11ms TTL=64 172.29.117.138 的回复: 字节=32 时间=11ms TTL=64 就据包: 已发送 = 4, 已接收 = 4, 丢失 = 0 (0% 丢失), 往返行程的估计时间(以毫秒为单位):
最短 = 3ms,最长 = 481ms,平均 = 124ms

3. Test successfully.